# Apri chiudi esercizio dell'unità.

- APERTURA DI UE
- CHIUSURA PROVVISORIA DI UE
- CHIUSURA DEFINITIVA DI UE
- DIRITTI

In questa funzione è possibile definire lo stato contabile dell'esercizio per una singola unità economica (UE).

Gli stati che sono gestiti sono APERTO - CHIUSO PROVVISORIO - CHIUSO DEFINITIVO

L'apertura dell'esercizio coge di una UE è condizione necessaria per potere eseguire operazioni contabili (registrazioni coge) sulla UE.

La chiusura provvisoria impedisce la possibilità di registrare operazioni se l'utente non ha il diritto specifico (**CO02CSC HPR\_CRUD**). La chiusura definitiva dell'esercizio COGE di una certa UE produce l'effetto di impedire a tutti gli utenti l'esecuzione di operazioni contabili (registrazioni coge) sulla UE.

FIGURA 1

L'operatività nella funzione è possibile solo se l'esercizio coge di Ateneo è aperto in definitivo.

Dalla versione 18.01.00 il sistema non permette di selezionare singole UE all'atto della apertura o chiusura ma effettua una operazione massiva. Nel caso si volesse aprire / chiudere una sotto UE occorre selezionare

### APERTURA DI UE

La maschera propone l'elenco delle UE dell'esercizio di contesto e le UE figlie. Non è possibile avere più di 2 esercizi aperti consecutivamente.

L'operazione di apertura è possibile premendo il pulsante **Mostra UE da aprire**. Il sistema presenta le UE che hanno l'esercizio coge mai aperto, poi occorre preme il pulsante Salva Tutto per completare l'operazione.

| * Contabilità generale / Registrazioni / Apri chiudi esercizio dell'unità - Esercizio: 2017, Unità Economica: UE - Universita' degli Studi di |                  | 器 Contesto 🛛 🗙 Chiudi Funzie |
|----------------------------------------------------------------------------------------------------|------------------|------------------------------|
| Mostra UE da Aprire Mostra UE da Chiudere in Provvisorio Mostra UE da Chiudere in Definitivo Mostra dg non contabilizzati                     |                  |                              |
|                                                                                                    |                  |                              |
| Unità Economica                                                                                                    | Denominazione UE | Stato                        |
|                                                                                                    |                  |                              |

### **CHIUSURA PROVVISORIA DI UE**

La maschera propone gli n esercizi della UE che hanno esercizio uguale a quello di contesto, UE uguale o figlia della UE di contesto e stato uguale ad Aperto.

L'operazione di chiusura è possibile premendo il pulsante **Mostra UE da chiudere in provvisorio**, questa operazione è possibile solamente se tutti i dg sono stati contabilizzati in coge. Per verificare quali documenti sono da contabilizzare occorre premere **Mostra dg non contabilizzati** 

La chiusura provvisoria comporta che solamente gli utenti dotati di specifico diritto (CO02CSCHPR\_CRUD) possono effettuare registrazioni.

## CHIUSURA DEFINITIVA DI UE

Per chiudere definitivamente una UE è necessario premere **Mostra UE da chiudere in definitivo** e poi premere Salva Tutto; se abbiamo scelto di chiudere una UE autonoma il sistema controlla che sia presente la scrittura coge di chiusura delle attività.

Nel caso la UE selezionata ha delle UE figlie e almeno una delle UE figlie non è selezionata il sistema blocca e impedisce l'esecuzione dell'operazione.

Per chiudere una UE in modo definitivo prima occorre chiuderla in modo provvisorio.

### <u>DIRITTI</u>

CO029ESECO\_CRUD Accesso completo alla funzione Apri Chiudi esercizio COGE

CO029ESECO\_READ Accesso in lettura alla funzione Apri Chiudi esercizio COGE